## Sound and Music

In Windows, you should be able to hear music, sound effects, and voice-over in this product. If you cannot hear the music, you need to make sure that the [MCI] CD Audio driver has been loaded into your system.

To do this, go to Program Manager and double-click on Control Panel in Main. Double-click on Drivers and double-click on MCI CD Audio. If the driver is already installed, you will see a window entitled Redbook CD Audio Configuration which says "One CD-ROM driver was found and the driver was installed."

If the driver is NOT installed, double-click on Drivers. Now click on the Add button. Scroll down the list of drivers to [MCI] CD Audio. Double-click on that driver, which will highlight it. You will be asked to insert the Windows disk that contains this driver.

Please follow these instructions. When you have done this, you should see a message that says "One CD-ROM driver was found and the driver was installed."